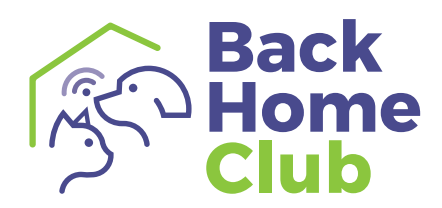

# Handleiding

# voor huisdiereigenaren

www.backhomeclub.nl - info@backhomeclub.nl - 0342-427128

Shaping the future of animal health

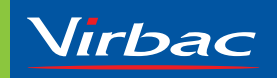

# Inhoudsopgave

| 1. Handleiding voor huisdiereigenaren                                         | 3  |
|-------------------------------------------------------------------------------|----|
| 1.1 Heeft u al een account?                                                   | 3  |
| 1.2 Wachtwoord vergeten?                                                      | 3  |
| 1.3 Heeft u al een account maar sinds de nieuwe wetgeving een UBN?            | 4  |
| 1.4 Account aanmaken                                                          | 5  |
| 2. Terugvindservice                                                           | 6  |
| 2.1 Geef aan welke informatie u wilt delen als uw huisdier ooit vermist raakt | 6  |
| 2.2 Gegevens wijzigen                                                         | 7  |
| 3. Mijn huisdieren                                                            | 8  |
| 3.1 Huisdier registreren                                                      | 8  |
| 3.2 Heeft u een nestje pups gekregen?                                         | 9  |
| 3.3 Huisdier gegevens bewerken                                                | 10 |
| 3.4 Huisdier vermist                                                          | 11 |
| 3.5 Mijn huisdier is gevonden                                                 | 11 |
| 3.6 Mijn huisdier afmelden                                                    | 12 |

### 1. Handleiding voor huisdiereigenaren

#### 1.1 Heeft u al een account?

**Stap 1** - Klik rechtsboven op **"Inloggen"**.

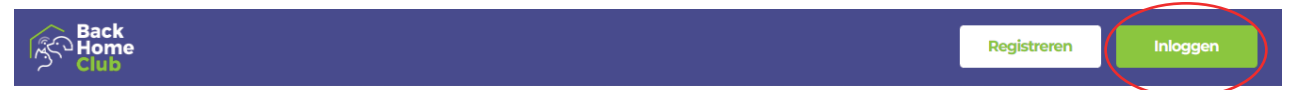

Stap 2 - Log in met uw e-mailadres en wachtwoord waarmee u een account heeft aangemaakt.

| Inloggen               |                    |  |
|------------------------|--------------------|--|
| E-mailadres            |                    |  |
| Wachtwoord             |                    |  |
| Zorg dat ik 60 dagen b | ben ingelogd       |  |
| Account aanmaken   Wac | chtwoord vergeten? |  |

#### 1.2 Wachtwoord vergeten?

Stap 1 - Heeft u al een account maar bent u uw wachtwoord vergeten? Klik dan op "Wachtwoord vergeten?".

|   | Inloggen                               |
|---|----------------------------------------|
|   | E-mailadres                            |
|   | Wachtwoord                             |
|   | Coro dat ik 60 dagan bag ingelogd      |
|   | Inloggen                               |
|   | Account aanmaker (Wachtwoord vergeten? |
| 1 |                                        |

Stap 2 - Vul daarna uw e-mailadres in waarmee u uw account heeft aangemaakt en klik op "Stel een nieuw wachtwoord in".

|   | <terug <="" td=""></terug>                                                                                   |
|---|----------------------------------------------------------------------------------------------------|
|   | Wachtwoord opnieuw                                                                                           |
|   | instellen                                                                                                    |
|   | Heeft u een acount op de oude BackHomeClub? Vul het e-mailadres in dat u bij de oude BackHomeClub gebruikte. |
|   | E-mailadres                                                                                                  |
| ( |                                                                                                    |
|   | Stel een nieuw wachtwoord in                                                                                 |
|   | Heeft u een nieuw e-mailadres? Neem dan contact op via                                                       |
|   | info@backhomeclub.nl en stuur uw oude e-mailadres aan ons door. Wij                                          |
|   | wijzigen dan uw oude e-mailadres naar uw nieuwe e-mailadres.                                                 |
|   | Inloggen                                                                                                    |

**Stap 3** - U ontvangt van ons een e-mail met een link om een nieuw wachtwoord aan te maken.

Let op! De e-mail kan in uw spambox/ongewenste mail belanden.

#### 1.3 Heeft u al een account maar sinds de nieuwe wetgeving een UBN?

- Stap 1 Als u bent ingelogd gaat u naar "Mijn instellingen".
- Stap 2 Bij "RVO registratie" klikt u op "Aanpassen".
- Stap 3 Vervolgens klikt u op "Synchroniseer met RVO".
   U krijgt nu een scherm te zien waarin u uw
   UBN en RVO relatienummer moet invullen.

|                                                          | Dashboard | Mijn instellingen | Beheer Uit      | log |
|----------------------------------------------------------|-----------|-------------------|-----------------|-----|
|                                                          |           |                   |                 |     |
|                                                          |           | 1                 |                 |     |
| < <u><terug< u=""> /</terug<></u>                        |           |                   |                 |     |
| Instellingen                                             |           |                   |                 |     |
| E-mailadres                                              |           |                   |                 |     |
| emailvande@eigenaar.nl                                   |           |                   |                 |     |
| Aanpassen                                                |           |                   |                 |     |
| Telefoon                                                 |           |                   |                 |     |
| 0612345678                                               |           |                   |                 |     |
| Aanpassen                                                |           |                   |                 |     |
| Wachtwoord                                               |           |                   |                 |     |
|                                                          |           |                   |                 |     |
| Aanpassen                                                |           |                   |                 |     |
| Over mij                                                 |           |                   |                 |     |
| Volledige naam                                           |           |                   |                 |     |
| A Achternaam                                             |           |                   |                 |     |
| Aanpassen                                                |           |                   |                 |     |
| Adres                                                    |           |                   |                 |     |
| Hermesweg 15                                             |           |                   |                 |     |
| 377IND Barneveld                                         |           |                   |                 |     |
|                                                          |           |                   |                 |     |
| Terugvindservice                                         |           |                   |                 |     |
| Toon aanvullende gegevens als uw huisdier wordt gevonden |           |                   |                 |     |
| Aanpassen                                                |           |                   |                 |     |
| RVO registratie                                          |           |                   |                 |     |
| U heeft een actieve RVO koppeling                        | KVO regi  | stratie aan       | passen          |     |
| Aanpassen Z                                              | Annuleren | Ontkoppel RVO     | Synchroniseer F | ٧٧  |
| Account verwijderen                                      |           |                   |                 |     |
| Account verwijderen                                      |           |                   | <b>↑</b>        |     |
| Machtigingen                                             |           |                   | 3               |     |
|                                                          |           |                   | -               |     |
|                                                          |           |                   |                 |     |

#### 1.3 Account aanmaken

Stap 1 - Klik rechtsboven op "Registreren".

| Back<br>Home<br>Club | Registreren | Inloggen |
|----------------------|-------------|----------|
|                      |             |          |

#### Stap 2 - Vul uw persoonlijke gegevens, e-mailadres en maak een wachtwoord aan.

| Account aanmaken                                                                                                    |                                                                                                    |                                                                                                    |
|----------------------------------------------------------------------------------------------------|----------------------------------------------------------------------------------------------------|----------------------------------------------------------------------------------------------------|
| Voorletters Tussenvoegsel Achternaam                                                                                                    | Telefoonnummer                                                                                                    |                                                                                                    |
| Land                                                                                                    | E-mailadres                                                                                                    |                                                                                                    |
| Postcode Huisnummer Toevoeging                                                                                                    | Wachtwoord                                                                                                    |                                                                                                    |
| Straat Plaats                                                                                                    | Wachtwoord bevestiging                                                                                                |                                                                                                    |
| Extra Extra Belangfijke info voor dierenartsen en professionele houderst Heeft u een UBN nummer en/of een CIBC registratie? Vul dan uw gegevens in                       | Algemene voorwaarden & Prhasyverklaring Ik ga akkoord met de Algemene Voorwaarden & Prhasyverklaring Account aanmaken | <b>Stap 3</b> - U vinkt aan dat u het eens<br>bent met onze voorwaarden (via de link<br>krijat u ze in beeld). Klik vervolgens op |
| zoals bekend bij RVCI. Vul bijvoorbeeld <b>niet</b> de naam van uw praktijk in als<br>achternaam.<br>Meldt u zich zakelijk aan? Kies dan (een van) uw praktijkadres(sen) |                                                                                                    | "Account aanmaken".                                                                                                    |

**Stap 4** - U ontvangt een e-mail met een link om uw account te bevestigen.

Let op! De e-mail kan in uw spambox/ongewenste mail belanden.

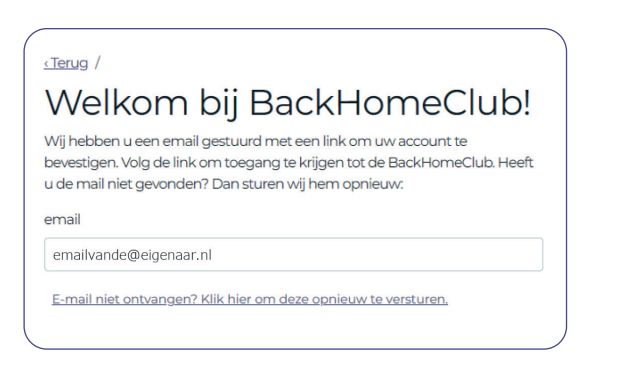

**Stap 5** - Zodra u uw account heeft bevestigd, kunt u inloggen met het door uzelf opgegeven **e-mailadres** en **wachtwoord**.

**Let op!** Als u bij de RVO een houdersnummer heeft aangevraagd, worden deze gegevens gevraagd als u voor de eerste keer inlogt. U kunt uw RVO gegevens vinden in uw persoonlijke omgeving van de RVO.

## 2. Terugvindservice

#### 2.1 Geef aan welke informatie u wilt delen als uw huisdier ooit vermist raakt

**Stap 1** - Klik rechtsboven op **"Dashboard"** en vervolgens op **"Terugvindservice"**.

| Dashboard /<br>Mijn H                                                       | luisdierer      | ١              |           |               |                 | Terugvindservice |
|-----------------------------------------------------------------------------|-----------------|----------------|-----------|---------------|-----------------|------------------|
| Naam                                                                        | Chipnummer      | Paspoortnummer | Diersoort | Geboortedatum | Registratietype | Registratiedatum |
| Huisdier                                                                    | 321456789123456 |                | Hond      | 11 sep 2023   | Aanschaf        | 15 feb 2024      |
| Voeg een huisdier toe – U heeft 1 dier in uw account – Afgemelde huisdieren |                 |                |           |               |                 |                  |

Stap 2 - Als houder van een huisdier kunt u zelf bepalen welke gegevens getoond worden op bijvoorbeeld www.chipnummer.nl. U kunt bepalen of uw naam, straat en e-mailadres getoond mogen worden. Uw woonplaats en telefoonnummer(s) zullen ALTIJD getoond worden. Wanneer u "Niemand" aanklikt wordt het lastig voor de vinder om rechtstreeks contact met u op te nemen.

|                                                                     | ICH.                 |                       |
|---------------------------------------------------------------------|----------------------|-----------------------|
| Zichtbaarheid                                                       |                      |                       |
| Velke contactgegevens mogen we delen                                | als je huisdier wo   | rdt gevonden?         |
|                                                                     | ledereen             | Niemand (*)           |
| Naam                                                                | ۲                    | 0                     |
| Straat, postcode en huisnummer                                      | ۲                    | 0                     |
| E-mailadres                                                         | ۲                    | 0                     |
| Wanneer je "Niemand" ingevuld hebt bij alle co<br>n je te bereiken. | e ontactgegevens dan | kan het lastiger zijr |

**Let op!** Als uw contactgegevens veranderen, is het belangrijk om dat ook aan te passen bij **"Mijn instellingen"**. Dit is handig wanneer u verhuist, maar is ook belangrijk wanneer uw telefoonnummer verandert. Alleen als uw contactgegevens juist geregistreerd staan, kan men u bereiken wanneer uw dier ergens gevonden wordt.

#### 2.2 Gegevens wijzigen

#### Stap 1 - Ga naar "Mijn instellingen"

**Stap 2** - De volgende gegevens kunt u wijzigen.

- E-mailadres
- **Telefoon** (Voeg eventueel een extra telefoonnummer toe)
- Wachtwoord
- Over mij
- Adres (Bij een verhuizing kunt u hier uw adres aanpassen)
- Stap 3 Klik op "Aanpassen", pas uw gegevens aan en klik vervolgens op "Verander".

|                                                                                           | Dashboard | Mijn instellingen | Beheer | Uitlogi |
|-------------------------------------------------------------------------------------------|-----------|-------------------|--------|---------|
|                                                                                           |           | 1                 |        |         |
| Instellingen                                                                              |           |                   |        |         |
| E-mailadres<br>emailvande@eigenaar.nl                                                     |           |                   |        |         |
| Aanpassen                                                                                 |           |                   |        |         |
| Telefoon<br>0612245678<br>(Aanpassen                                                      |           |                   |        |         |
| Wachtwoord<br><br>Aanpassen                                                               |           |                   |        |         |
| Over mij<br>Volledige naam<br>A.B. Dierenarts<br>Aarpassen                                |           |                   |        |         |
| Adres<br>Hernesweg 15<br>377/ND Barneveld<br>Annpasen                                     |           |                   |        |         |
| Terugvindservice<br>Toon aanvullende gegevens als uw huisdier wordt gevonden<br>Aanpassen |           |                   |        |         |
| RVO registratie<br>Uw account is niet gekoppeld aan RVO<br>Aanpassen                      |           |                   |        |         |
| Account verwijderen<br>Account verwijderen                                                |           |                   |        |         |
|                                                                                           |           |                   |        |         |

## 3. Mijn huisdieren

Als u bent ingelogd kunt u uw huisdier(en) gaan registreren.

#### 3.1 Huisdier registreren

Stap 1 - Ga naar "Dashboard" en klik op "Voeg een huisdier toe".

| $\left( \right)$                                                            | Dashboard / |                 |                |           |               |                 |                  | ` |
|-----------------------------------------------------------------------------|-------------|-----------------|----------------|-----------|---------------|-----------------|------------------|---|
|                                                                             | Mijn H      | luisdierer      | า              |           |               |                 |                  |   |
|                                                                             |             |                 |                |           |               |                 | Terugvindservice |   |
|                                                                             | Naam        | Chipnummer      | Paspoortnummer | Diersoort | Geboortedatum | Registratietype | Registratiedatum |   |
|                                                                             | Huisdier    | 321456789123456 |                | Hond      | 11 sep 2023   | Aanschaf        | 15 feb 2024      |   |
| Voeg een huisdier toe – U heeft 1 dier in uw account – Afgemelde huisdieren |             |                 |                |           |               |                 |                  |   |
|                                                                             |             |                 |                |           |               |                 |                  |   |

**Stap 2** - Selecteer wat voor huisdier u wilt toevoegen.

| (               |                                  |                     |        |       |  |  |  |  |
|-----------------|----------------------------------|---------------------|--------|-------|--|--|--|--|
|                 | <u>Dashboard</u> / <u>Mijn I</u> | <u>Huisdieren</u> / |        |       |  |  |  |  |
|                 | Nieuw huisdier                   |                     |        |       |  |  |  |  |
|                 | Wat voor huisdier heeft u?       |                     |        |       |  |  |  |  |
|                 |                                  |                     |        |       |  |  |  |  |
|                 | Hond                             | Kat                 | Konijn | Vogel |  |  |  |  |
|                 | Overige                          |                     |        |       |  |  |  |  |
| $\overline{\ }$ |                                  |                     |        |       |  |  |  |  |

Stap 3 - Vul de gegevens in van uw huisdier en klik op "Hond/Kat/Overige registreren".

| Dashboard / <u>Mijn Huisdieren</u> /        |   |
|---------------------------------------------|---|
| Registreer uw huisdier (Hond)               |   |
| Kies een andere diersoort                   |   |
| Vertel ons over de herkomst van uw huisdier |   |
| Soort registratie                           |   |
| Aanschaf                                    | ~ |
| Datum registratie                           |   |
| 15-02-2024                                  | 8 |
| Geboortedatum                               |   |
| dd-mm-jjjj                                  | 8 |
| Chipnummer                                  |   |
|                                             |   |
| Paspoortnummer                              |   |
|                                             |   |
| Vertel ons meer over uw huisdier            |   |
| Naam                                        |   |
|                                             |   |
|                                             |   |

Hond registreren

Registreren en nog een Hond registreren

Let op! Heeft u een hond van een fokker of iemand anders gekocht/overgenomen? Dan kiest u voor AANSCHAF!

#### 3.2 Heeft u een nestje pups gekregen?

Als u bent ingelogd kunt u uw huisdier(en) gaan registreren.

#### **Stap 1** - Ga naar **"Dashboard"** en klik op **"Voeg een huisdier toe"**.

| Dashboard /<br>Mijn H | luisdierer                        | ٦                         |           |               |                 | Terugvindservice |
|-----------------------|-----------------------------------|---------------------------|-----------|---------------|-----------------|------------------|
| Naam                  | Chipnummer                        | Paspoortnummer            | Diersoort | Geboortedatum | Registratietype | Registratiedatum |
| Huisdier              | 321456789123456                   |                           | Hond      | 11 sep 2023   | Aanschaf        | 15 feb 2024      |
| Voeg een huisdie      | er toe – U heeft <b>1</b> dier in | uw account — Afgemelde hu | isdieren  |               |                 |                  |

Stap 2 - Selecteer wat voor huisdier u wilt toevoegen.

| <u>Dashboard</u> / <u>Mijn</u> | Huisdieren / |          |       |  |
|--------------------------------|--------------|----------|-------|--|
| Nieuw                          | huisdie      | r        |       |  |
| Wat voor                       | huisdier     | heeft u? |       |  |
| Hond                           | Kat          | Konijn   | Vogel |  |
| Overige                        |              |          |       |  |
|                                |              |          |       |  |

#### Stap 3 - Kies in het dropdownmenu voor "Geboorte".

Het invullen van het chipnummer van de moederhond is **verplicht**.

| Registreer uw huisdier (Hond)               |  |
|---------------------------------------------|--|
| Kies een andere diersoort                   |  |
| Vertel ons over de herkomst van uw huisdier |  |
| Soort registratie                           |  |
| Geboorte                                    |  |
| Aanschaf<br>Geboorte                        |  |
| 15-02-2024                                  |  |
| Geboortedatum                               |  |
| dd-mm-jjjj                                  |  |
| Chipnummer                                  |  |
| Paspoortnummer                              |  |
| Chipnummer moeder                           |  |
|                                             |  |

Stap 4 - U vult de andere gegevens van de pup in en klikt daarna op "Hond registreren" of "Registreren en nog een Hond registreren".

Hond registreren Registreren en nog een Hond registreren

#### 3.3 Huisdier gegevens bewerken

Stap 1 - Ga naar "Dashboard" en klik op de "naam" van uw huisdier.

| Dashboard /    |                                     |                             |           |               |                 |                  |
|----------------|-------------------------------------|-----------------------------|-----------|---------------|-----------------|------------------|
| Mijn H         | Huisdierer                          | ١                           |           |               |                 | Terugvindservice |
| Naam           | Chipnummer                          | Paspoortnummer              | Diersoort | Geboortedatum | Registratietype | Registratiedatum |
| Huisdier       | 321456789123456                     |                             | Hond      | 11 sep 2023   | Aanschaf        | 15 feb 2024      |
| Voeg een huisd | er toe — U heeft <b>1</b> dier in u | JW account — Afgemelde huis | dieren    |               |                 |                  |

**Stap 2** - Klik vervolgens op de button **"Wijzigen"**.

| Wijzigen | Ik ben mijn huisdier kwijt | Mijn huisdier afmelden |  |
|----------|----------------------------|------------------------|--|
|          |                            |                        |  |

**Stap 3** - De volgende informatie kunt u wijzigen.

| Naam                         | Wijzig de naam van uw huisdier                                                           |
|------------------------------|------------------------------------------------------------------------------------------|
| Geslacht                     | Selecteer uit het dropdownmenu                                                           |
| Ras                          | Selecteer uit het dropdownmenu                                                           |
| Kleur                        | Geef de kleur aan van uw huisdier                                                        |
| Vacht                        | Omschrijf de vacht bijvoorbeeld "Kort"                                                   |
| Patroon                      | Indien nodig                                                                             |
| □ Gecastreerd/gesteriliseerd | Indien nodig aanvinken                                                                   |
| Foto                         | Voeg een leuke foto van uw huisdier toe                                                  |
|                              | (indien u een nieuwe foto toevoegt, wordt de oude vervangen)                             |
| Opmerking                    | Aanvullende informatie met betrekking tot gezondheid, geneesmiddelengebruik, dieet, etc. |

Stap 3 - Het is belangrijk om na alle wijzigingen de gegevens op te slaan.
 Klik hiervoor voordat u afsluit op "Opslaan" zodat de wijzigingen worden vastgelegd in de database.

#### 3.4 Huisdier vermist

Stap 1 - Ga naar "Dashboard" en klik op de "naam" van uw huisdier.

| Dashboard / |                 |                |           |               |                 |                  |
|-------------|-----------------|----------------|-----------|---------------|-----------------|------------------|
| Mijn H      | Huisdierer      | ٦              |           |               |                 | Terugvindservice |
| Naam        | Chipnummer      | Paspoortnummer | Diersoort | Geboortedatum | Registratietype | Registratiedatum |
|             |                 |                |           |               |                 |                  |
| Huisdier    | 321456789123456 |                | Hond      | 11 sep 2023   | Aanschaf        | 15 feb 2024      |

Stap 2 - Klik vervolgens op de button "Ik ben mijn huisdier kwijt".

| 6           |                                                            |  |
|-------------|------------------------------------------------------------|--|
|             | Wijzigen Ik ben mijn huisdier kwijt Mijn huisdier afmelden |  |
| $ \subset $ |                                                            |  |

Stap 3 - Vul de datum in en klik op de button "Mijn huisdier is vermist".

|   | Vermist sinds            |  |
|---|--------------------------|--|
|   | 15-02-2024               |  |
| C | Mijn huisdier is vermist |  |

#### 3.5 Mijn huisdier is gevonden

Stap 1 - Ga naar "Dashboard" en klik op de "naam" van uw huisdier.

| Dashboard /<br>Miin Huisd | ieren                   |                                     |           |               |                 |                  |
|---------------------------|-------------------------|-------------------------------------|-----------|---------------|-----------------|------------------|
| 141ji i i disa            |                         |                                     |           |               |                 | Terugvinds       |
| Naam                      | Chipnummer              | Paspoortnummer                      | Diersoort | Geboortedatum | Registratietype | Registratiedatum |
| VERMIST - Virbac konijn   | 123456789123456         |                                     | Konijn    | 15 feb 2024   | Aanschaf        | 15 feb 2024      |
| New york intervention     | - <b>A. 9</b> - Jian in | A factor a balante da alteratione a |           |               |                 |                  |

Stap 2 - Klik op de button "Ik heb mijn huisdier weer gevonden".

| Wijzigen | Ik heb mijn huisdier weer gevonden | Mijn huisdier afmelden |  |
|----------|------------------------------------|------------------------|--|
|          |                                    |                        |  |

Stap 3 - Vul de datum in en klik op de button "Ik heb mijn huisdier weer gevonden".

| Datum teruggevonden            |  |
|--------------------------------|--|
| 15-02-2024                     |  |
| Mijn huisdier is teruggevonden |  |

#### 3.6 Mijn huisdier afmelden

Stap 1 - Ga naar "Dashboard" en klik op de "naam" van uw huisdier.

| Dashboard /<br>Miin Huisdieren |                                   |                            |           |               |                 |                  |  |  |
|--------------------------------|-----------------------------------|----------------------------|-----------|---------------|-----------------|------------------|--|--|
| i i i i ji i i                 |                                   |                            |           |               |                 | Terugvindservice |  |  |
| Naam                           | Chipnummer                        | Paspoortnummer             | Diersoort | Geboortedatum | Registratietype | Registratiedatum |  |  |
| Huisdier                       | 321456789123456                   |                            | Hond      | 11 sep 2023   | Aanschaf        | 15 feb 2024      |  |  |
| Voeg een huisdi                | er toe — U heeft <b>1</b> dier in | uw account — Afgemelde hui | isdieren  |               |                 |                  |  |  |

Stap 2 - Klik vervolgens op de button "Mijn huisdier afmelden".

|                  | Wijzigen Ik ben mijn huisdier kwijt Mijn huisdier afmelden |   |
|------------------|------------------------------------------------------------|---|
| $\left( \right)$ |                                                            | Ϊ |

Stap 3 - Vul de reden in via het dropdownmenu en de datum van afmelding.Vervolgens klikt u op de button "Meld mijn huisdier af" om het te bevestigen.

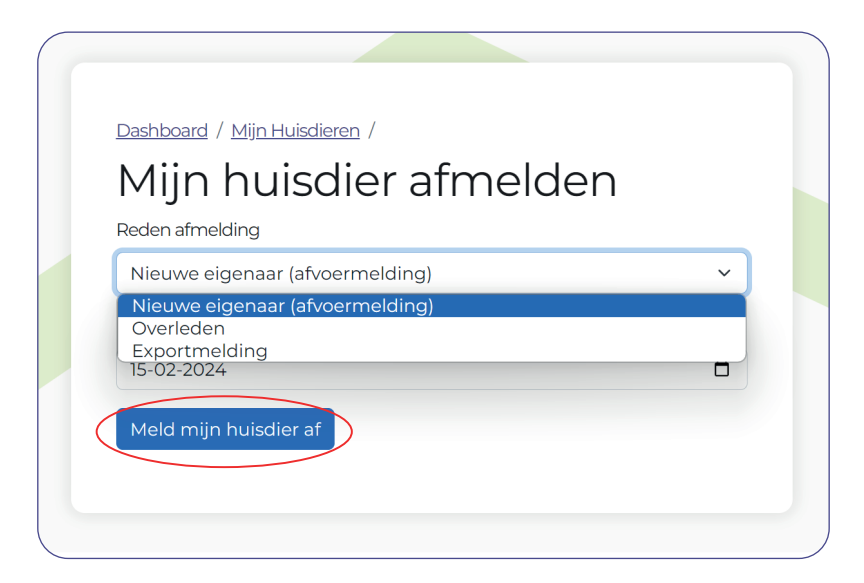